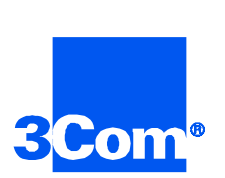

## Cable Modem Termination System

System Release 2.6.1 Release Notes

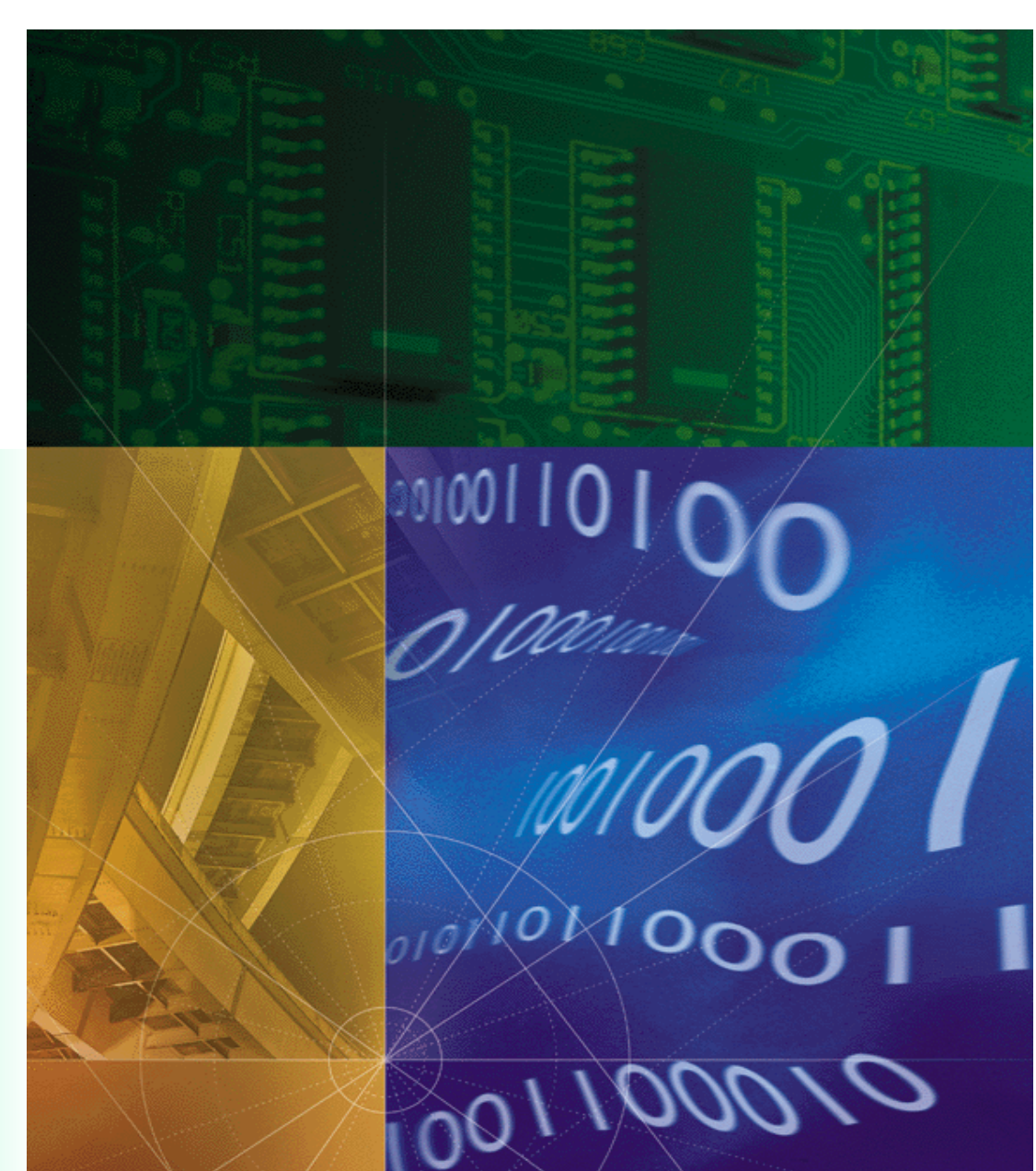

Part No. 10038851 Service Release 2.6.1

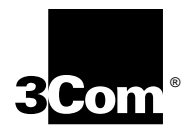

## Cable Modem Termination System

Release Notes Service Release 2.6.1

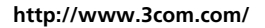

Part No. 10038851

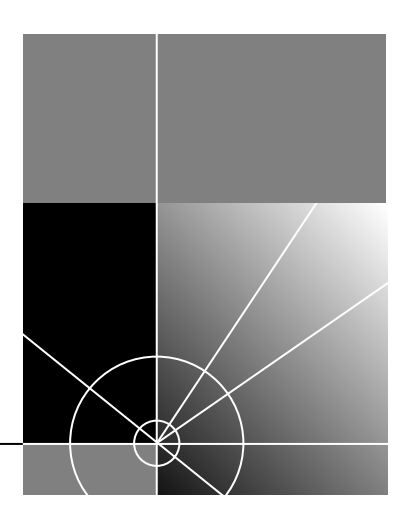

#### 3Com Corporation 5400 Bayfront Plaza Santa Clara, California 95052-8145

Copyright © 2000, 3Com Corporation. All rights reserved. No part of this documentation may be reproduced in any form or by any means or used to make any derivative work (such as translation, transformation, or adaptation) without written permission from 3Com Corporation.

3Com Corporation reserves the right to revise this documentation and to make changes in content from time to time without obligation on the part of 3Com Corporation to provide notification of such revision or change.

3Com Corporation provides this documentation without warranty of any kind, either implied or expressed, including, but not limited to, the implied warranties of merchantability and fitness for a particular purpose. 3Com may make improvements or changes in the product(s) and/or the program(s) described in this documentation at any time.

#### UNITED STATES GOVERNMENT LEGENDS:

If you are a United States government agency, then this documentation and the software described herein are provided to you subject to the following:

United States Government Legend: All technical data and computer software is commercial in nature and developed solely at private expense. Software is delivered as Commercial Computer Software as defined in DFARS 252.227-7014 (June 1995) or as a commercial item as defined in FAR 2.101(a) and as such is provided with only such rights as are provided in 3Com's standard commercial license for the Software. Technical data is provided with limited rights only as provided in DFAR 252.227-7015 (Nov 1995) or FAR 52.227-14 (June 1987), whichever is applicable. You agree not to remove or deface any portion of any legend provided on any licensed program or documentation contained in, or delivered to you in conjunction with, this User Guide.

Unless otherwise indicated, 3Com registered trademarks are registered in the United States and may or may not be registered in other countries.

3Com, the 3Com logo, Boundary Routing, EtherDisk, EtherLink, EtherLink II, LANplex, LinkBuilder, Net Age, NETBuilder, NETBuilder II, OfficeConnect, Parallel Tasking, SmartAgent, SuperStack, TokenDisk, TokenLink, Transcend, and ViewBuilder are registered trademarks of 3Com Corporation. ATMLink, AutoLink, CoreBuilder, DynamicAccess, FDDILink, FMS, NetProbe, and PACE are trademarks of 3Com Corporation. 3ComFacts is a service mark of 3Com Corporation.

Microsoft, MS-DOS, Windows, and Windows NT are registered trademarks of Microsoft Corporation.

Other brand and product names may be registered trademarks or trademarks of their respective holders.

#### YEAR 2000 INFORMATION:

For information on Year 2000 compliance and 3Com products, visit the 3Com Year 2000 web page:

http://www.3Com.com/products/yr2000.html

## **C**ONTENTS

### CABLE MODEM TERMINATION SYSTEM 2.6.1 RELEASE NOTES

| About These Release Notes                             | 1   |
|-------------------------------------------------------|-----|
| Hardware and Software Compatibility                   | 1   |
| New Functionality in Release 2.6.1                    | 2   |
| Card-Specific Improvements                            | 3   |
| Commands Removed from Previous Release                | 3   |
| New Feature Commands and Descriptions                 | . 3 |
| SNMPv1 Community String Enhancement                   | 3   |
| set snmp community string                             | 4   |
| CPE Tables                                            | 4   |
| CPE Table                                             | 4   |
| Cable Modem Index                                     | 5   |
| CPE IP                                                | 5   |
| Cable Modem MAC Address                               | 5   |
| Euro-DOCSIS                                           | 6   |
| set cable upchannel index                             | 6   |
| set cable downchannel index                           | 6   |
| PPP Over Ethernet Bridging                            | 7   |
| show cable pppoebridging                              | 7   |
| enable cable pppoebridging                            | 7   |
| disable cable pppoebridging                           | 7   |
| Multicast Bridging                                    | 7   |
| show cable mcast bridging                             | 7   |
| enable cable mcast bridging                           | 8   |
| disable cable mcast bridging                          | 8   |
| enable cable mcast upstream_bridging                  | 8   |
| disable cable mcast upstream_bridging                 | 8   |
| set facility multicast bridging loglevel              | 8   |
| Open Access Routing or Network Specific Gateway (NSG) | 9   |
| set cable nsg network                                 | 9   |
| delete cable nsg network                              | 9   |
| list cable nsg                                        | 9   |
| show cable nsg network                                | 9   |
| enable cable nsg                                      | 9   |
| disable cable nsg                                     | 10  |
| set cable nsg force-to-NSG on                         | 10  |
| set cable nsg force-to-NSG off                        | 11  |
| show cable nsg                                        | 11  |
| set cable nsg network                                 | 11  |
| Upgrading Your Current Software to Release 2.6.1      | 11  |
| Accessing the Upgrade Instructions                    | 12  |

| Substituting Appropriate Upgrade Version Numbers                         | 12 |
|--------------------------------------------------------------------------|----|
| Critical Steps After Upgrading Successfully to SR 2.6.1                  | 13 |
| Confirm Connections Between System Components                            | 13 |
| Connect to CMTS                                                          | 13 |
| Disable the UFC Frequency Feature                                        | 13 |
| Reset the Number of Header Checksum Errors                               | 14 |
| If You Don't Disable the UFC Frequency Feature Immediately After Upgrade | 14 |
| Re-enter SNMP Community Strings                                          | 14 |
| Update the Baseline Privacy Parameter Table                              | 15 |
| Confirming EuroDOCSIS Operation                                          | 15 |
| Restoring Previous CAR Software via TFTP                                 | 16 |
| Verify CAR File Transfer                                                 | 18 |
| Restore Default CAR Boot Settings                                        | 19 |
| Reload SNMP Community Strings                                            | 19 |
| Board Swapping                                                           | 20 |
| Unresolved Issues                                                        | 20 |

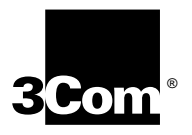

## CABLE MODEM TERMINATION SYSTEM 2.6.1 RELEASE NOTES

| About These<br>Release Notes | These Release Notes contain information important to the installation and<br>configuration of the 3Com Cable Modem Termination System (CMTS)<br>System Release (SR) 2.6.1. They also include new features and<br>information that changed after the main documentation set was<br>released. |                                                                                                    |  |  |
|------------------------------|----------------------------------------------------------------------------------------------------|----------------------------------------------------------------------------------------------------|--|--|
|                              | Use these Release Notes in conjunct<br><i>Guide</i> PN 1.024.1740-01 and the C<br>Interface Reference Guide, PN 1.02                                                                                                    | ion with the Cable Access Router User<br>Cable Access Router Command Line<br>4.2174-00.                                                                       |  |  |
|                              | <b>CRITICAL STEPS AFTER COMPLET</b><br>After upgrading to SR 2.6.1, refer t<br>Upgrading Successfully to SR 2.6.1<br><b>must</b> complete the four procedures<br>smoothly in your network.                                                                                                  | <b>FING THE UPGRADE TO SR 2.6.1:</b><br>to the "Steps to Complete After<br>" section in these Release Notes. You<br>to described in order for SR 2.6.1 to run |  |  |
| Hardware and                 | CMTS SR 2.6.1 supports the 3Com hardware and software versions listed                                                                                                    |                                                                                                    |  |  |
| Compatibility                |                                                                                                    |                                                                                                    |  |  |
|                              | Iable 1         CMIS 2.5.1 Hardware Compatibility                                                                                                    |                                                                                                    |  |  |
|                              | Product                                                                                                    | Hardware Version                                                                                                    |  |  |
|                              | CAR Network Application Card (NAC)                                                                                                    | all versions                                                                                                    |  |  |
|                              | CAR NIC                                                                                                    | REV C Type 5                                                                                                    |  |  |
|                              | Upstream Receiver Card (URC) NAC                                                                                                    | all single slot versions                                                                                                    |  |  |
|                              | QAM Modulator Network<br>Interface Card (NIC)                                                                                                    | all versions                                                                                                    |  |  |
|                              | Cable Management System                                                                                                    | N/A                                                                                                    |  |  |
|                              | Cable Headend Manager                                                                                                    | N/A                                                                                                    |  |  |
|                              | Cable Modem Manager                                                                                                    | N/A                                                                                                    |  |  |
|                              | Cable Modem Configuration File Editor                                                                                                    | N/A                                                                                                    |  |  |
|                              |                                                                                                    |                                                                                                    |  |  |

| Product                                       | Software Version       |
|-----------------------------------------------|------------------------|
| CAR Network Application Card (NAC)            | 3.63.60 or higher      |
| CAR NIC                                       | N/A                    |
| Upstream Receiver Card (URC) NAC              | Operational Code 4.6.4 |
| QAM Modulator Network<br>Interface Card (NIC) | N/A                    |
| Cable Management System                       | 1.2.2 or greater       |
| Cable Headend Manager                         | 2.1.14 or greater*     |
| Cable Modem Manager                           | 2.2.1 or greater*      |
| Cable Modem Configuration File Editor         | 3.1.14 or greater*     |

 Table 2
 CMTS 2.5.1 Software Compatibility

\*This product provides only limited functionality when used in conjunction with System Release 2.6.1 CMTS hardware and software. Complete compatibility is available only through Cable Management System (CMS) software. Contact your 3Com Sales representative for details on CMS.

| New Functionality<br>in Release 2.6.1 | CMTS SR 2.6.1 is a 3Com General Availability (GA) release geared towards customers who currently run releases 2.5.1, 2.5.5 or 2.6.0 on their 3Com CMTS. Improved functionality includes the following.                                       |
|---------------------------------------|----------------------------------------------------------------------------------------------------|
|                                       | <ul> <li>SNMPv2 Support—The software supports both SNMPv1 and<br/>SNMPv2 modes of operation, simultaneously when necessary.</li> </ul>                                                                                                    |
|                                       | <ul> <li>Euro-DOCSIS Hardware Support—The software works seamlessly<br/>with any European-based hardware installed in your cable data<br/>network, running international frequencies.</li> </ul>                                             |
|                                       | <ul> <li>PPP Over Ethernet Bridging (PPPoE)—Carries PPPoE packets across<br/>the eth:1 and qam1 interfaces.</li> </ul>                                                                                                    |
|                                       | <ul> <li>Multicast Bridging—This feature forwards IP multicast packets from<br/>the interface it is received on, to all interfaces within the network.</li> </ul>                                                                            |
|                                       | <ul> <li>Open Access Routing—This feature allows the cable provider to<br/>accommodate numerous network providers on a single cable<br/>network.</li> </ul>                                                                                  |
|                                       | <ul> <li>1024 Bit Key Support for BPI—Supports Cable Modems that<br/>request both 1024 bit length keys and 786 bit length keys. 1024 Bit<br/>Key Support works transparently. No user action is required to use this<br/>feature.</li> </ul> |
|                                       |                                                                                                    |

|                                              | <ul> <li>SNMPv1 Community String Enhancement—Ensures that a user<br/>with read-only access cannot view the entire community string list.<br/>This enhancement works transparently. No user action is required to<br/>use this feature.</li> </ul>                   |
|----------------------------------------------|----------------------------------------------------------------------------------------------------|
| Card-Specific<br>Improvements                | Please note that SR 2.6.1 includes the following enhancements to the Upstream Receiver Card (URC).                                                                                                    |
|                                              | <ul> <li>URC Crash Dumps Saved in Non-Volatile Memory</li> </ul>                                                                                                    |
|                                              | <ul> <li>QAM Modulator NIC installs and functions properly behind the URC NAC</li> </ul>                                                                                                    |
| Commands Removed<br>from Previous<br>Release | The Three-Way Feature Key function, supported in previous releases, is no longer valid in SR 2.6.1. This feature allowed only those customers who purchased three-way technology for their CMTS, to access it via a special key provided by 3Com Technical Support. |
|                                              | The following command no longer applies to CMTS SR 2.6.1:                                                                                                    |
|                                              | set cable featkey                                                                                                    |
| New Feature<br>Commands and<br>Descriptions  | The following sections explain how to use the new feature commands for SR 2.6.1.                                                                                                    |
| SNMPv1<br>Community String<br>Enhancement    | The following command is included in SR 2.6.1 to serve two purposes.<br>First, the command improves security, allowing you to assign an access<br>level so that only specific users can read the list of CMTS community<br>strings.                                 |
|                                              | Secondly, the command lets you associate a single community string with multiple IP addresses, allowing for multiple subnets or host addresses.                                                                                                    |
|                                              | Before upgrading or restoring a previous version of CMTS software,<br>record your community strings. After completing the procedure, you<br>must re-enter the community strings using the <b>add snmp community</b><br><b>string</b> command.                       |

# set snmp community syntax: string set snmp community string <ip address> mask <ip mask>

access <ro | rw | adm>

 Table 0-3
 Set SNMP Community String Parameters

| Parameter  | Description                                                                   | Settings                                                                   | Default                                     |
|------------|-------------------------------------------------------------------------------|----------------------------------------------------------------------------|---------------------------------------------|
| ip address | Enter the IP address of the workstation granted SNMP access to the CAR.       | IP address in the nnn.nnn.nnn.nnn format                                   | none                                        |
| ip mask    | The IP network mask specifier.                                                | Mask address in the IP address format                                      | none                                        |
| access     | Specifies the type of access to CAR MIBs that is allowed to authorized users. | Read Only Access (ro) Assigns view only access to user                     | ro for public (0.0.0.0)<br>networks, rw for |
|            |                                                                               | Read/Write Access (rw) Assigns view/edit access to user.                   | private networks                            |
|            |                                                                               | Administrative Access (adm)<br>Assigns management-level<br>access to user. |                                             |

**CPE Tables** The list cable commands used with the CAR have been expanded to include a set of tables of Customer Premises Equipment (CPE). These include a cable modem index, a list of CPE IP addresses, a list of cable modem MAC addresses, and a table that relates the cable modem index, CPE index, IP address, CPE MAC address, and cable modem MAC address for all CPE used with the CMTS.

#### **CPE** Table

Use the following command to display the CPE table.

list cable cpe table

#### Sample output:

| CPH   | E table |            |                       |                |
|-------|---------|------------|-----------------------|----------------|
| CM    | CPE     | IP         | CPE MAC               | CM MAC         |
| INDEX | INDEX   | ADDR       | ADDR                  | ADDR           |
| 9     | 1       | 10.10.11.2 | 00:60:08:CE:3C:0A 00: | 50:04:AC:16:50 |

4

#### **Cable Modem Index**

The following command displays a an index or a table that relates the cable modem and CPE MAC addresses to the cable modem index.

list cable cpe cmindex <argument>

Where argument is either a valid cable modem index or the keyword table (to list all the indexes).

#### Sample output:

HiPerCMTS>> list cable cpe cmindex 9

--- CPE table ---CM CPE IP CPE MAC CM MAC INDEX INDEX ADDR ADDR ADDR 9 1 10.10.11.2 00:60:08:CE:3C:0A 00:50:04:AC:16:50

#### CPE IP

The following command lists the CPE and cable modem MAC addresses for an IP address.

list cable cpe cpeip <argument>

Where argument is a valid IP address in the form a.b.c.d.

#### Sample output:

HiPerCMTS>> list cable cpe cpeip 10.10.11.2

#### **Cable Modem MAC Address**

The following command lists IP address and associated CPE MAC addresses for a given cable modem MAC address.

list cable cpe cmmacaddr <argument>

Where argument is the valid MAC address of a cable modem.

#### Sample output:

HiPerCMTS>> list cable cpe cmmacaddr 00:50:04:AC:16:50

| CP    | E table |                    |           |                                     |
|-------|---------|--------------------|-----------|-------------------------------------|
| CM    | CPE     | CM MAC             | IP        | CPE MAC                             |
| INDEX | INDEX   | ADDR               | ADDR      | ADDR                                |
| 9     | 1 00    | :50:04:AC:16:50 10 | ).10.11.2 | 00:60:08:CE:3C:0A 00:60:08:CE:3C:0A |

- **Euro-DOCSIS** The following commands were modified to support Euro-DOCSIS functionality in the CMTS.
- set cable upchannel<br/>indexConfigures the upstream frequency for CMTSs operating with<br/>Euro-DOCSIS hardware. The upstream frequency ranges from 5 to 65<br/>MHz.

#### syntax:

set cable upchannel index <index\_number>
frequency <frequency>

| Parameter    | Description                                                                                                    | Settings  | Default                    |
|--------------|----------------------------------------------------------------------------------------------------|-----------|----------------------------|
| index_number | Enter a number that identifies this upstream channel setting to the CAR.                                                                                                    | 1 - 100   | none                       |
| frequency    | Enter a number (in MHz) that defines the center of<br>the frequency band associated with this upstream<br>channel. 3Com strongly recommends that you<br>change this frequency if you do not want to use the<br>default value. The default is card-dependent. | 5 -65 MHz | card-dependent<br>(varies) |

**set cable** Configures the downstream interleave for CMTSs operating with Euro-DOCSIS hardware.

#### syntax:

set cable downchannel index <index\_number>
 interleave <interleave\_setting>

| Table 0-4 Set Cal | ole Downchanne | I Interleave Parameters |
|-------------------|----------------|-------------------------|
|-------------------|----------------|-------------------------|

| Parameter    | Description                                                              | Settings | Default |  |
|--------------|--------------------------------------------------------------------------|----------|---------|--|
| index_number | Enter a number that identifies this upstream channel setting to the CAR. | 1 - 100  | none    |  |

7

| Parameter                           | Descript                                                                                          | ion                                                                                                | Settings                                   | Default                         |  |
|-------------------------------------|---------------------------------------------------------------------------------------------------|----------------------------------------------------------------------------------------------------|--------------------------------------------|---------------------------------|--|
| interleave_setting The only Euro-DO |                                                                                                   | possible downstream interleave setting for CSIS modulation.                                        | taps12increment17                          | taps12increment17               |  |
|                                     | If running<br>installed,                                                                          | g a CMTS without Euro-DOCSIS hardware values include:                                              |                                            |                                 |  |
|                                     | ∎ tã                                                                                              | aps128increment1                                                                                   |                                            |                                 |  |
|                                     | <ul> <li>taps8increment16</li> </ul>                                                              |                                                                                                    |                                            |                                 |  |
|                                     |                                                                                                   | <i>if the CMTS is not using Euro-DOCS<br/>Euro-DOCSIS downstream interleav<br/>will be denied.</i> | 515 hardware, do no<br>e setting, taps12in | ot use the<br>crement17. Access |  |
| PPP Over Et<br>Br                   | hernet<br>idging                                                                                  | Use the following commands to set                                                                  | : PPPoE bridging su                        | pport.                          |  |
| show<br>pppoebr                     | v cable<br>idging                                                                                 | Use this command to determine if the PPPoE bridging feature is currently enabled or disabled.      |                                            |                                 |  |
|                                     |                                                                                                   | syntax:                                                                                            |                                            |                                 |  |
|                                     |                                                                                                   | show cable pppoebridging                                                                           |                                            |                                 |  |
| enable                              | e cable                                                                                           | Activates PPPoE bridging in the cab                                                                | le data network.                           |                                 |  |
| pppoebr                             | udging                                                                                            | syntax:                                                                                            |                                            |                                 |  |
|                                     |                                                                                                   | enable cable pppoebridging                                                                         |                                            |                                 |  |
| disable                             | e cable                                                                                           | Terminates PPPoE bridging in the ca                                                                | ble data network.                          |                                 |  |
| pppoebr                             | laging                                                                                            | syntax:                                                                                            |                                            |                                 |  |
|                                     |                                                                                                   | disable cable pppoebridging                                                                        |                                            |                                 |  |
| Multicast Br                        | idging                                                                                            | Use the following commands to set                                                                  | the multicast brid                         | ging feature.                   |  |
| show cable<br>br                    | <b>bridging</b> Use this command to determine if multicast bridging is currently end or disabled. |                                                                                                    | s currently enabled                        |                                 |  |

 Table 0-4
 Set Cable Downchannel Interleave Parameters

#### syntax:

verbose

show cable mcast bridging

| enable cable mcast     | Activates multicast bridging in the cable data network.                                                     |                                                                                                   |  |  |
|------------------------|----------------------------------------------------------------------------------------------------|---------------------------------------------------------------------------------------------------|--|--|
| bridging               | syntax:                                                                                                    |                                                                                                   |  |  |
|                        | enable cable                                                                                                | mcast bridging                                                                                    |  |  |
| disable cable mcast    | Terminates multicast bridging in the cable data network.                                                    |                                                                                                   |  |  |
| bridging               | syntax:                                                                                                    |                                                                                                   |  |  |
|                        | disable cable mcast bridging                                                                                |                                                                                                   |  |  |
| enable cable mcast     | Activates multicast upstream bridging in the cable data network.                                            |                                                                                                   |  |  |
| upstream_bridging      | syntax:                                                                                                    |                                                                                                   |  |  |
|                        | enable cable                                                                                                | mcast upstream_bridging                                                                           |  |  |
| disable cable mcast    | Terminates multicast upstream Bridging in the cable data network.                                           |                                                                                                   |  |  |
| upstream_bridging      | syntax:                                                                                                    |                                                                                                   |  |  |
|                        | disable cable mcast upstream_bridging                                                                       |                                                                                                   |  |  |
| set facility multicast | Use this command to set syslog events for multicast bridging.                                               |                                                                                                   |  |  |
| bridging loglevel      | syntax:                                                                                                    |                                                                                                   |  |  |
|                        | <pre>set facility multicast bridging loglevel <critical, common="" debug,="" verbose,=""></critical,></pre> |                                                                                                   |  |  |
|                        | Table 0-5         Set Facility Multicast Bridging Loglevel Parameters                                       |                                                                                                   |  |  |
|                        | Parameter                                                                                                   | Description                                                                                       |  |  |
|                        | critical                                                                                                    | Generates an events syslog when a serious system error occurs, which may effect system integrity. |  |  |
|                        | debug                                                                                                    | Prints all multicast packets on the console.                                                      |  |  |

received.

Generates an events syslog every time a multicast packet is

8 .....

|                                                             | Parameter                                                                                                | Description                                                                |  |  |
|-------------------------------------------------------------|----------------------------------------------------------------------------------------------------|----------------------------------------------------------------------------|--|--|
|                                                             | common                                                                                                   | Generates an events syslog every time an IGMP JOIN is received.            |  |  |
| Open Access Routing<br>or Network Specific<br>Gateway (NSG) | Use the followin<br>Specific Gatewa                                                                      | g commands to set the Open Access Routing, or Network<br>y (NSG), feature. |  |  |
| set cable nsg network                                       | Use this command to define an NSG for each network residing on an interface.                             |                                                                            |  |  |
|                                                             | <pre>syntax: set cable nsg network <network_name> gateway <ip_address></ip_address></network_name></pre> |                                                                            |  |  |
|                                                             | Table 0-6 Set Ca                                                                                         | able NSG Network Parameters                                                |  |  |
|                                                             | Parameter                                                                                                | Description                                                                |  |  |
|                                                             | network_name                                                                                             | A unique name that identifies this IP network                              |  |  |
|                                                             | gateway                                                                                                  | The IP address of the gateway.                                             |  |  |
| delete cable nsg<br>network                                 | Use this comma                                                                                           | nd to remove a specific NSG from a network.                                |  |  |
|                                                             | syntax:                                                                                                  |                                                                            |  |  |
|                                                             | delete cable :                                                                                           | nsg network <network_name></network_name>                                  |  |  |
| list cable nsg                                              | Use this comma                                                                                           | nd to list the NSGs on the network.                                        |  |  |
|                                                             | syntax:                                                                                                  |                                                                            |  |  |
|                                                             | list cable ns                                                                                            | g                                                                          |  |  |
| show cable nsg                                              | Use this command to display the name of the NSG onscreen.                                                |                                                                            |  |  |
| network                                                     | syntax:                                                                                                  |                                                                            |  |  |
|                                                             | show cable ns                                                                                            | g network                                                                  |  |  |
| enable cable nsg                                            | Use this comma                                                                                           | nd to turn on the NSG feature.                                             |  |  |

**Table 0-5** Set Facility Multicast Bridging Loglevel Parameters

|                                  | syntax:<br>enable cable nsg                                                                                                    |
|----------------------------------|----------------------------------------------------------------------------------------------------|
| disable cable nsg                | Use this command to turn off the NSG feature.                                                                                                    |
|                                  | syntax:<br>disable cable nsg                                                                                                    |
| set cable nsg<br>force-to-NSG on | Use this command to force data to travel via the NSG only, preventing packets from using any other router that appears to offer a shorter path. Setting this command benefits the ISP, by ensuring that customers use the appropriate path. |
|                                  | syntax:                                                                                                    |
|                                  | Bet Cable HBy LOICE-CO-HBG ON                                                                                                    |

10 .....

| set cable nsg<br>force-to-NSG off     | Use this command to turn off the force-to-NSG command described<br>above, allowing packets to travel through any router offering the shortest<br>data path, (not necessarily the NSG associated with the ISP). |                                               |  |  |  |
|---------------------------------------|----------------------------------------------------------------------------------------------------|-----------------------------------------------|--|--|--|
|                                       | syntax:<br>set cable nsg force-to-NSG off                                                                                                    |                                               |  |  |  |
| show cable nsg                        | Use this command to display the current status of the NSG feature.                                                                                                    |                                               |  |  |  |
|                                       | syntax:                                                                                                    |                                               |  |  |  |
|                                       | show cable nsg                                                                                                    |                                               |  |  |  |
| set cable nsg network                 | Use this command to define a network that is applying the NSG feature.                                                                                                    |                                               |  |  |  |
|                                       | syntax:                                                                                                    |                                               |  |  |  |
|                                       | <pre>set cable nsg network <network_name></network_name></pre>                                                                                                    |                                               |  |  |  |
|                                       | Parameter Description                                                                                                    |                                               |  |  |  |
|                                       | network_name                                                                                                    | A unique name that identifies this IP network |  |  |  |
|                                       |                                                                                                    |                                               |  |  |  |
| Upgrading Your<br>Current Software to | If you do not have one already, create a telnet account in the CAR. See the CAR User Guide chapter Managing the CMTS for more information.                                                                     |                                               |  |  |  |
| Release 2.6.1                         | Refer to the upgrade instructions in the following guide to upgrade to CMTS Release 2.6.1.                                                                                                    |                                               |  |  |  |
|                                       | Cable Modem Termination System Software Upgrade Instructions<br>System Release 2.02 or Greater to Latest Release                                                                                               |                                               |  |  |  |
|                                       | Part Number: 10030576                                                                                                    |                                               |  |  |  |

Accessing the Upgrade Instructions Use these steps to access the upgrade guide from 3Com's **totalservice.com** website.

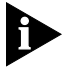

Please note that although the title of these upgrade instructions does not reflect Release 2.6.1, the instructions apply to this release.

- 1 Go to http://totalservice.3com.com via your web browser.
- 2 Click Documentation Library.
- **3** From the Document Types pull-down menu, select **Upgrade Instructions**.
- 4 From the Product Family window, select Data-Over-Cable.
- **5** Select the approximate date of this release.
- 6 Select **Doc Name** from the Sort pull-down menu.
- 7 Click the Start Search button.
- 8 Click **10030576.pdf** from the File Name area. The Cable Modem Termination System Software Upgrade Instructions System Release 2.02 or Greater to Latest Release guide displays.

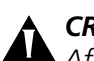

**CRITICAL STEPS AFTER COMPLETING THE UPGRADE TO SR 2.6.1:** After upgrading to SR 2.6.1, refer to the "Steps to Complete After Upgrading Successfully to SR 2.6.1" section in these Release Notes. You **must** complete the four procedures described in order for SR 2.6.1 to run smoothly in your network.

Substituting Appropriate Upgrade Version Numbers Please note that when following the upgrade instructions presented in the guide **10030576.pdf**, you will need to substitute the appropriate SR 2.6.1 filenames and version numbers in place of those listed.

*Currently, the SR 2.6.1 CAR upgrade file is ne036360.dmf, and the URC upgrade file is umc040604.lv.* 

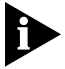

Verify these filenames per the **3Com totalservice.com** website to ensure that you are upgrading to the latest release.

..... .....

| Critical Steps After<br>Upgrading                   | After upgrading to SR 2.6.1, you <b>must</b> complete the following four procedures to ensure that the new code runs properly.                                                                                    |
|-----------------------------------------------------|----------------------------------------------------------------------------------------------------|
| Successfully<br>to SR 2.6.1                         | <ul> <li>Confirm connections between system components.</li> </ul>                                                                                                    |
|                                                     | <ul> <li>Disable the UFC frequency feature.</li> </ul>                                                                                                    |
|                                                     | <ul> <li>Reset the number of header checksum errors allowed.</li> </ul>                                                                                                    |
|                                                     | <ul> <li>Re-enter SNMP Community Strings.</li> </ul>                                                                                                    |
|                                                     | <ul> <li>Update the Baseline Privacy Parameter Table.</li> </ul>                                                                                                    |
| Confirm Connections<br>Between System<br>Components | Confirm the correct connections between system components:                                                                                                    |
| 1                                                   | Connect the Modulator Data 25-pin connector on the CAR NIC to the Modulator Data 25-pin connector on the QAM Modulator NIC with a straight-through cable.                                                         |
| 2                                                   | Connect the Modulator Control 9-pin connector on the CAR NIC to the RS-232 Console RJ-45 connector on the QAM Modulator NIC with the supplied cable.                                                              |
| Connect to CMTS                                     | Use the telnet account created at the beginning of the upgrade procedure to log into the CLI.                                                                                                    |
| Disable the UFC<br>Frequency Feature                | For two-way and three-way cable systems only. As soon as you upgrade to SR 2.6.1, you must disable the UFC frequency hopping feature on every connected channel. Use these steps to set the threshold value to 0. |
| 1                                                   | At the CLI type,                                                                                                    |
|                                                     | <pre>set cable ufcparam index <index_number> errordetectioncontrol 0</index_number></pre>                                                                                                    |
| 2                                                   | Press Enter.                                                                                                    |
|                                                     | Continue with the next post upgrade procedure, <i>Reset the Number of Header Checksum Errors</i> .                                                                                                    |

#### Reset the Number of Use these steps to reset the number of header checksum errors. Header Checksum **Errors**

**1** At the CLI type,

set cable ufcparam index <index number> headerchecksum 1

2 Press Enter.

#### If You Do Not Disable the UFC Frequency Feature Immediately After Upgrading to SR 2.6.1

If choose not to disable the UFC feature and reset the number of header checksum errors as recommended here, then no Upstream Frequency channel is defined. The Syslog displays a critical error message similar to the following.

At 16:28:16, Facility UMC, Level CRITICAL :: UMC(07:01): UFC ERROR: CHANNEL 00 NO FREQUENCY AVAILABLE

This Syslog error means that there is no frequency available for the exchange of data.

Continue with the next post upgrade procedure, *Re-enter SNMP* Community Strings.

**Re-enter SNMP Community Strings** 

Use these steps to re-enter SNMP Community Strings.

**1** Access the CLI via console or Telnet interface.

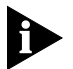

Please note that you cannot add an SNMP Community String via SNMP-based software. You must enter the Community Strings via the CAR CLI only.

**2** Type the following command for each Community String you need to add.

```
add snmp community <community_name><ip address>
  mask [ip_mask]
  access [ro | rw]
```

3 Press Enter.

Continue with the next post upgrade procedure, Update the Baseline Privacy Parameter Table.

14 ••••••••

#### Update the Baseline Privacy Parameter Table

Use these steps to update the Baseline Privacy Parameter Table used by the CMTS and cable modems to ensure secure data transmission.

**1** Type the following command to set the value, in seconds, that defines the lifetime the CMTS assigns to a new authorization key. The default as shown here is 604800 (7 days).

The second part of this command sets a value, in seconds, that defines the Traffic Encryption Key (TEK) lifetime. The default as shown here is 43200 (12 hours).

set cable bpibase index <index number> authlifetime 604800
teklifetime 43200

2 Press Enter.

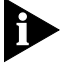

If you have completed each of these post upgrade procedures, the transition to SR 2.6.1 is complete. If you have not completed these four procedures, errors will occur.

**3** Enter this command to save your settings:

save all

4 Press Enter

| Confirming<br>EuroDOCSIS<br>Operation | To check for correct operation in EuroDOCSIS mode, issue the following command from the CLI:      |
|---------------------------------------|---------------------------------------------------------------------------------------------------|
| operation                             | HiPerCMTS>> list cab downchannel table                                                            |
|                                       | Down Channel table                                                                                |
|                                       | DownChannelIndex: 4                                                                               |
|                                       | DownChannel ID: 1                                                                                 |
|                                       | Downchannel Frequency: 0                                                                          |
|                                       | Width: 8000000                                                                                    |
|                                       | Modulation: QAM64                                                                                 |
|                                       | Interleave: TAPS12INCREMENT17                                                                     |
|                                       | Power: 0                                                                                          |
|                                       | Annex: AnnexA                                                                                     |
|                                       | Check the down channel for modulation bandwidth and interleave as shown for EuroDOCSIS operation. |

| Restoring Previous<br>CAR Software via<br>TFTP | Th<br>by<br>TFI<br>is c<br>sof | is section describes how to restore the previous CAR software version<br>instructing the CAR to boot off the headend TFTP server and issuing a<br>"P "get" operation to load the software downgrade file. Note that this<br>different from the TFTP "put" procedure used to upgrade CAR<br>tware. |
|------------------------------------------------|--------------------------------|----------------------------------------------------------------------------------------------------|
|                                                | Fol<br>TFI                     | low these steps to restore the previous version of CAR software via<br>P.                                                                                                    |
|                                                | 1                              | Save the CAR software file that you want to restore to the TFTP server defined in the CAR.                                                                                                    |
|                                                | 2                              | Note the IP address of the TFTP server and the directory path that leads to the CAR downgrade file.                                                                                                    |
|                                                | 3                              | Access the CAR CLI.                                                                                                    |
|                                                | 4                              | Enter this command to verify network connectivity from the CAR to the TFTP server:                                                                                                    |
|                                                | pi                             | ng <ip_address> [Enter]</ip_address>                                                                                                    |
|                                                | Wł<br>CA                       | nere $\langle p_address \rangle$ is the IP address of the TFTP server defined in the $R$ .                                                                                                    |
|                                                | lf t<br>coi                    | he PING operation is unsuccessful, isolate and repair the network nnectivity problem before proceeding with this procedure.                                                                                                    |
|                                                | 5                              | Enter this command:                                                                                                    |
|                                                | se                             | t boot boot interface eth:1 [Enter]                                                                                                    |
|                                                | 6                              | Enter this command:                                                                                                    |
|                                                | se                             | t boot config bootmode network [Enter]                                                                                                    |
|                                                | 7                              | Enter this command:                                                                                                    |
|                                                | se                             | t boot config ip_config_source static [Enter]                                                                                                    |
|                                                | 8                              | Enter this command to save your settings:                                                                                                    |
|                                                | sa                             | ve all [Enter]                                                                                                    |
|                                                | 9                              | Enter this command to verify your entries:                                                                                                    |
|                                                | sh                             | ow boot settings [Enter]                                                                                                    |
|                                                | 10                             | Verify that your boot settings display correctly. If any of the settings ( <i>eth:1, network, and/or static</i> ) are incorrect, repeat steps 5 - 10 until they are correct.                                                                                                    |

**11** Enter this command to initiate the CAR software restore procedure:

```
set boot ip interface eth:1
   loadfile <path/car_filename>
   tftpserver <ip_address>
   address <ethernet_ip_network_address> netmask
   <subnet_mask>
   gateway <ip_address>
   tftp_boot once [Enter]
```

Table 7 describes the required entries.

| Table 7 | Set Boot IP | Interface | Parameter | Descriptions |
|---------|-------------|-----------|-----------|--------------|
|---------|-------------|-----------|-----------|--------------|

| Parameter         | Entry                                                                                                    |
|-------------------|----------------------------------------------------------------------------------------------------|
| interface         | For TFTP restoration of CAR software, this entry must always be <b>eth:1</b> .                                                                     |
| loadfile          | Enter the directory path and filename that locates the CAR downgrade file that you saved to the TFTP server                                        |
| tftpserver        | Enter the IP address of the TFTP server assigned to this CAR.                                                                                      |
| address / netmask | Enter the IP address and subnet mask of the Ethernet IP Network currently defined in the CAR.                                                      |
| gateway           | Enter the IP address of the default gateway currently defined in this CAR.                                                                         |
| tftp_boot         | Enter the number of times you want the CAR to reboot from the TFTP server. For this restore procedure, always enter the word "once," as indicated. |

For example:

## set boot ip interface eth:1 loadfile c:\car\ne035025.dmf tftpserver 149.112.155.199 address 149.112.155.50 netmask 255.255.255.255 gateway 149.112.155.191 tftp\_boot once [Enter]

In this example:

- The interface from which the CAR will reboot is eth:1.
- The directory path and filename for the CAR downgrade file is c:\car\ne035025.dmf.
- The IP address of the TFTP server on which the CAR downgrade file resides is 149.112.155.199.
- The IP address of the CAR ethernet IP network is **149.112.155.50**.
- The subnet mask of the CAR Ethernet IP Network is **255.255.255.255**.

18

- The IP address of the default gateway currently defined in this CAR is 149.112.155.191.
- The CAR has been instructed to reboot once from the network.
- **12** Once you execute the preceding command, issue the **reboot** command.
- **13** Save the restored file to the FLASH memory, and reboot once more. When the load and reboot sequence is complete, continue with the Verify CAR File Transfer instructions, listed next.

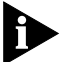

The CAR will repeat the sequence described in step 12 indefinitely until it successfully loads the downgrade file. It the CAR encounters a TFTP timeout (30 seconds), it reboots and automatically cycles through the sequence again.

- Verify CAR File Use these steps to verify that the CAR software upgrade file restored Transfer successfully.
  - **1** Telnet to the CAR CLI by entering these commands:
    - a telnet <car\_ethernet\_ip\_network\_address> [Enter]
    - **b** login <username> [Enter]
    - c password <password> [Enter]
  - 2 At CAR CLI prompt, enter this command to verify that the correct CAR software version displays:

#### show system [Enter]

- **3** The System Version: field should display the software version number reflected in the filename of the CAR software file you restored. For example, if your CAR software downgrade filename was ne035025.dmf, the CAR software version number listed should be V3.50.25.
- If the software version number is correct: The CAR software restore procedure is complete.
- If the software version number is incorrect: Repeat this restore and verification procedure. If the software version number is still incorrect, contact 3Com Technical Support.
- **4** Continue with *Restore Default Boot Settings* instructions, listed next.

| Restore Default CAR<br>Boot Settings | <b>CAR</b> Use these steps to restore the default boot settings in the CAR. <b>ings</b>                                                                                                    |  |  |
|--------------------------------------|----------------------------------------------------------------------------------------------------|--|--|
|                                      | 1 Enter this command:                                                                                                    |  |  |
|                                      | set boot config bootmode flash [Enter]                                                                                                    |  |  |
|                                      | 2 Enter this command to save your change:                                                                                                    |  |  |
|                                      | save all [Enter]                                                                                                    |  |  |
|                                      | <b>3</b> Enter this command to verify the <i>bootmode</i> :                                                                                                    |  |  |
|                                      | show boot settings [Enter]                                                                                                    |  |  |
|                                      | <b>4</b> Verify that the bootmode is <b>flash</b> . If it is not, repeat steps 1 - 4 until it is correct.                                                                                                    |  |  |
| Reload SNMP<br>Community Strings     | SNMP Community Hosts are workstations granted access to the CAR. If<br>you want to be able to gain CLI or other SNMP manager configuration<br>access to the CAR other then via the CAR NIC console port, you must set<br>up SNMP community hosts. |  |  |
|                                      | To configure an SNMP community host:                                                                                                    |  |  |
|                                      | <b>1</b> At the CAR CLI command prompt, enter this command:                                                                                                    |  |  |
|                                      | <pre>add snmp community <community_name>   address [ip_address]   access [ro   rw] [Enter]</community_name></pre>                                                                                                    |  |  |
|                                      | Table 8-1 describes the required parameters.                                                                                                    |  |  |

 Table 0-8
 Add SNMP Community Host Parameters

| Parameter      | Description                                                                                                    | Settings                                       | Default |
|----------------|----------------------------------------------------------------------------------------------------|------------------------------------------------|---------|
| snmp community | Enter the community name required to authorize SNMP access to the CAR.                                                                                            | text string limited to 32 characters           | none    |
| address        | Enter the IP address of the workstation you want to define as an SNMP host. A value of 0.0.0.0 allows SNMP access to the CAR from any workstation on the network. | IP address in the<br>nnn.nnn.nnn.nnn<br>format | none    |
| access         | Enter the type of access you want to allow to CAR SNMP MIBs from this SNMP host. Options are:                                                                     | ro (read only), rw<br>(read/write)             | none    |

For example:

add snmp community private address 149.112.150.50 access rw [Enter]

|                   | In this example, the has been granted <i>ru</i> the SNMP communi                                                                          | workstation with the IP address of <i>149.112.150.50</i><br>/ (read/write) access the to CAR SNMP MIBs by using<br>ty name <i>private</i> .                          |  |
|-------------------|----------------------------------------------------------------------------------------------------|----------------------------------------------------------------------------------------------------|--|
|                   | 2 Repeat step 1 for community acces                                                                                                    | each workstation you want to grant SNMP is to the CAR.                                                                                                    |  |
|                   | <b>3</b> When you have f to save your setti                                                                                               | inished configuring SNMP hosts, enter this command ngs:                                                                                                    |  |
|                   | save all [Enter]                                                                                                    |                                                                                                    |  |
|                   | 4 To verify your SNI<br>software (such as<br>address and SNIV                                                                             | MP host configuration, use your SNMP management<br>S CHM or CMS) to access the CAR using the IP<br>IP community name you defined in step 1.                          |  |
|                   | To view currently de<br>command. To modif<br>community commar                                                                             | fined SNMP hosts, use the list snmp communities<br>y an existing SNMP host, use the set snmp<br>nd.                                                                  |  |
|                   | The restore procedu                                                                                                    | re is complete.                                                                                                    |  |
| Board Swapping    | When the CMTS chassis is on, the order in which modules are removed or added can be important. Always:                                    |                                                                                                    |  |
|                   | <ul> <li>Remove the CAR</li> </ul>                                                                                                    | NAC before the QAM Modulator NAC                                                                                                    |  |
|                   | <ul> <li>Install the QAM N</li> </ul>                                                                                                    | Modualtor NAC before the CAR NAC                                                                                                    |  |
| Unresolved Issues | These issues remain unresolved with this release.                                                                                         |                                                                                                    |  |
|                   | Table 9         CMTS Release 2.6.1 Unresolved Issues                                                                                      |                                                                                                    |  |
|                   | Issue                                                                                                    | Workaround                                                                                                    |  |
|                   | If both Concatenation<br>and Baseline Privacy<br>are enabled in the<br>CMTS, the system<br>experiences a loss of<br>traffic caused by all | There is no workaround to this problem. Currently, this is a limitation of the CMTS. Do not use Concatenation and Baseline Privacy simultaneously in any given CMTS. |  |

| lssue                                                                                                    | Workaround                                                                                                    |
|----------------------------------------------------------------------------------------------------|----------------------------------------------------------------------------------------------------|
| If both Concatenation<br>and Baseline Privacy<br>are enabled in the<br>CMTS, the system<br>experiences a loss of<br>traffic caused by all<br>packets having CRC<br>errors. This causes<br>cable modems to<br>reboot. | There is no workaround to this problem. Currently, this is a<br>limitation of the CMTS. Do not use Concatenation and<br>Baseline Privacy simultaneously in any given CMTS. |

20 .....

| lssue                                                             | Workaround                                                                                                    |
|-------------------------------------------------------------------|----------------------------------------------------------------------------------------------------|
| If while upgrading to<br>Release 2.6.1, you<br>connect a          | Set DIP SW5 on the CAR NAC to the "ON" position. The switch is set to "ON" when it is positioned away from the faceplate of the CAR NAC. Here is a summary. |
| non-standard 3Com<br>console cable to the<br>CAR NIC, the CAR may | <ul> <li>TFTP new software images</li> </ul>                                                                                                    |
|                                                                   | <ul> <li>Reboot CAR, upgrade the software</li> </ul>                                                                                                    |
| not transmit any data                                             | <ul> <li>Unplug the CAR and move DIP SW5 to "ON" position</li> </ul>                                                                                        |
|                                                                   | <ul> <li>Reseat the CAR</li> </ul>                                                                                                    |

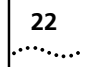

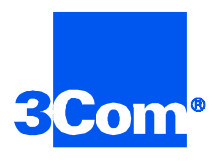

3Com Corporation 5400 Bayfront Plaza P.O. Box 58145 Santa Clara, CA 95052-8145

©2000 3Com Corporation All rights reserved Printed in the U.S.A.

Part No. 10038851